## 他のソフトとの連携

## DXFファイルを取り込むと文字が化ける

RIKCADが対応していないDXFバージョンを取り込むと文字化けが発生します。

フリーソフトを使用してDXFのバージョンをRIKCADが対応しているバージョンに変換することで、文字化けが解消します。

Open Design Alliance社のTeigha File Converterを使用します。

【ダウンロード手順】

1. 画面下部: <u>添付ファイル</u>をダウンロードし、セットアップを実行

【変換手順】

1. デスクトップに出来たショートカットを実行

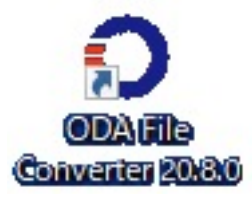

2. 以下の画面が表示されます

## 他のソフトとの連携

| Input Folder   Output Folder     Output Folder     Pecurse folders     Imput files filter:     * DWG : * DXF     * Audit     Output version:     2017 ASOI DXF     * Other progress     * OpenDesign     Copyrights     Copyrights     * OpenDesign     * OpenDesign        * OpenDesign                                                                                             OpenDesign OpenDesign Alliance OpenDesign Alliance OpenDe                                                                                                    |                       |                                                                                                    |                                                                                                    |                                                                                                    |                |        |   |
|----------------------------------------------------------------------------------------------------|-----------------------|----------------------------------------------------------------------------------------------------|----------------------------------------------------------------------------------------------------|----------------------------------------------------------------------------------------------------|----------------|--------|---|
| Output Folder                                                                                                    | Input Folder          |                                                                                                    |                                                                                                    |                                                                                                    |                | 1      |   |
| Recurse folders Input files filter: *DWG; *DXF Audit Output version: 2007 ASCII DXF Folder progress Folder progress Copyright@ 2002-2019, Open Design Alliance All Rights Reserved. This software may not be licensed, sold, distributed or included with other software products without the written consent of Open Design Alliance. DA SDK version 20.8.0 www.opendesign.com. This software was created using Qt version 5.9.4 gtip.                                                                                                    | Output Folder         |                                                                                                    |                                                                                                    |                                                                                                    |                | ~      |   |
| Recurse folders       Input files filter: *DWG : *DXF       Start (4)         Audit       Output version: 2007 ASCII DXF       Image: Comparison of the second of the second of |                       |                                                                                                    |                                                                                                    |                                                                                                    | (              | 2      |   |
| Audit Output version: 2007 ASCII DXF                                                                                                    | Recurse folders       | Input files filter:                                                                                                    | *.DWG ; *.DXF                                                                                                    | ~                                                                                                  |                | G      |   |
| Folder progress                                                                                                    | 🗹 Audit               | Output version:                                                                                                    | 2007 ASCII DXF                                                                                                    | <b>0</b>                                                                                           | St             | art (4 | ) |
| Copyright@ 2002-2019, Open Design Alliance All Rights Reserved.<br>This software may not be licensed, sold, distributed or included with other<br>software products without the written consent of Open Design Alliance.<br>ODA SDK version 20.8.0 <u>www.opendesign.com</u> .<br>This software was created using Qt version 5.9.4 <u>gtio</u> .                                                                                                    | Folder progress       |                                                                                                    |                                                                                                    | 9                                                                                                  |                |        |   |
| Copyright@ 2002-2019, Open Design Alliance All Rights Reserved.<br>This software may not be licensed, sold, distributed or included with other<br>software products without the written consent of Open Design Alliance.<br>ODA SDK version 20.8.0 www.opendesign.com.<br>This software was created using Qt version 5.9.4 gt.jo.                                                                                                    |                       |                                                                                                    |                                                                                                    |                                                                                                    |                |        |   |
| Copyright@ 2002-2019, Open Design Alliance All Rights Reserved.<br>This software may not be licensed, sold, distributed or included with other<br>software products without the written consent of Open Design Alliance.<br>ODA SDK version 20.8.0 www.opendesign.com.<br>This software was created using Qt version 5.9.4 gt.ip.                                                                                                    |                       |                                                                                                    |                                                                                                    |                                                                                                    |                |        |   |
|                                                                                                    |                       |                                                                                                    | benDesi                                                                                                    | gn                                                                                                 |                |        |   |
|                                                                                                    | Co<br>This s<br>softw | pyright@ 2002-2019, Open Des<br>oftware may not be licensed, s<br>vare products without the writte<br>ODA SDK version 20.8.<br>This software was created   | DenDesi<br>i a n<br>sign Alliance All Right<br>old, distributed or incl<br>en consent of Open D<br>.0 <u>www.opendesign.com</u><br>using Qt version 5.9.4 | <b>gn</b><br>ce<br>s Reserved.<br>uded with othe<br>esign Alliance.<br><u>n.</u><br><u>at.io</u> . | <b>r</b><br>(c |        |   |
|                                                                                                    | Co<br>This s<br>softw | pyright© 2002-2019, Open Des<br>oftware may not be licensed, s<br>vare products without the writte<br>ODA SDK version 20.8.<br>This software was created   | DenDesi<br>i a n<br>sign Alliance All Right<br>old, distributed or incl<br>en consent of Open D<br>0 <u>www.opendesign.com</u><br>using Qt version 5.9.4  | <b>gn</b><br>ce<br>s Reserved.<br>uded with othe<br>esign Alliance.<br><u>n.</u><br><u>gt.io</u> . | r<br>%         |        |   |
|                                                                                                    | Co<br>This s<br>softw | pyright© 2002-2019, Open Des<br>oftware may not be licensed, s<br>vare products without the writte<br>ODA SDK version 20.8.<br>This software was created   | DenDesi<br>i a n<br>sign Alliance All Right<br>old, distributed or incl<br>en consent of Open D<br>0 www.opendesign.com<br>using Qt version 5.9.4         | <b>gn</b><br>ce<br>s Reserved.<br>uded with othe<br>esign Alliance.<br><u>n.</u><br><u>gt.io</u> . | r<br>©         |        |   |
|                                                                                                    | Co<br>This s<br>softw | pyright@ 2002-2019, Open Des<br>oftware may not be licensed, s<br>vare products without the writte<br>ODA SDK version 20.8.<br>This software was created   | DenDesi<br>i a n<br>sign Alliance All Right<br>old, distributed or incl<br>en consent of Open D<br>.0 <u>www.opendesign.cor</u><br>using Qt version 5.9.4 | <b>C e</b><br>s Reserved.<br>uded with othe<br>esign Alliance.<br><u>n.<br/>gt.io</u> .            | <b>r</b><br>(2 |        |   |
|                                                                                                    | Co<br>This s<br>softw | pyright@ 2002-2019, Open Des<br>oftware may not be licensed, s<br>are products without the writte<br>ODA SDK version 20.8.<br>This software was created t  | DenDesi<br>i a n<br>sign Alliance All Right<br>old, distributed or incl<br>en consent of Open D<br>0 <u>www.opendesign.cor</u><br>using Qt version 5.9.4  | <b>C e</b><br>s Reserved.<br>uded with othe<br>esign Alliance.<br><u>n.</u><br><u>gtio</u> .       | <b>r</b><br>(4 |        |   |
|                                                                                                    | Co<br>This s<br>softw | pyright@ 2002-2019, Open Des<br>oftware may not be licensed, s<br>are products without the writte<br>ODA SDK version 20.8.<br>This software was created to | DenDesi<br>i a n<br>sign Alliance All Right<br>old, distributed or incl<br>en consent of Open D<br>.0 <u>www.opendesign.com</u><br>using Qt version 5.9.4 | <b>gn</b><br>s Reserved.<br>uded with othe<br>esign Alliance.<br><u>n.</u><br><u>gt.io</u> .       | <b>r</b>       |        |   |

- 3. 変換したいDXFが入っているフォルダを指定
- 4. 変換後のDXFを保存するフォルダを指定
- 5. 2007 ASCII DXFを指定
- 6. 最後にstartをクリック
- 7. 変換後の保存されたファイルは文字化けが解消しています

ー意的なソリューション ID: #1073 製作者: ヘルプデスク 最終更新: 2022-03-19 02:42